## Procédure accès au bulletin dans le dossier administratif de l'élève.

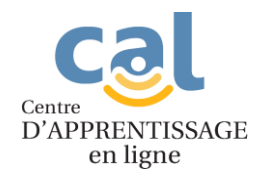

1. Allez sur le site des cours à l'adresse : <u>cal.cssbe.gouv.qc.ca</u>

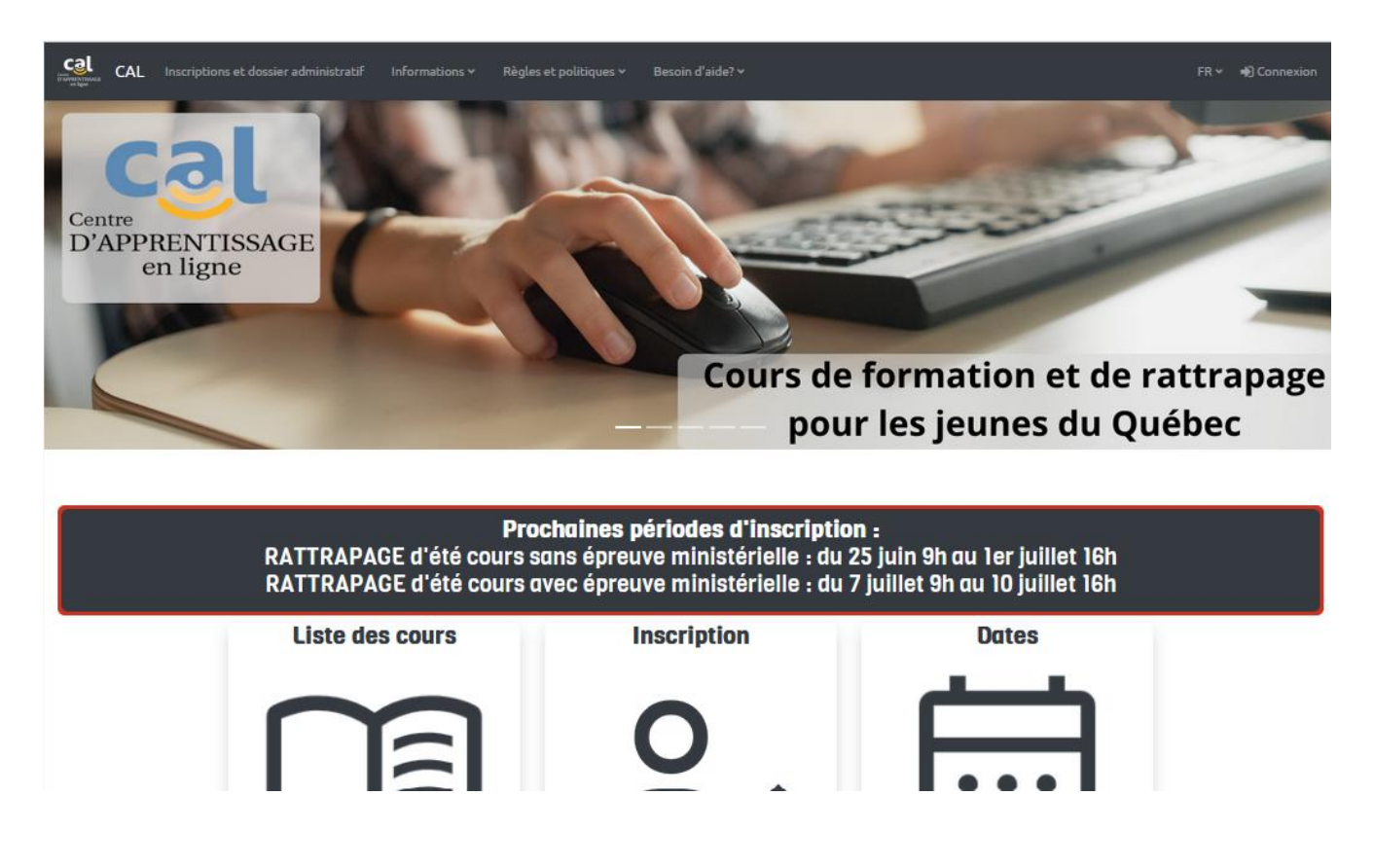

2. Cliquez sur le bouton *Inscriptions et dossier administratif* dans le coin supérieur gauche.

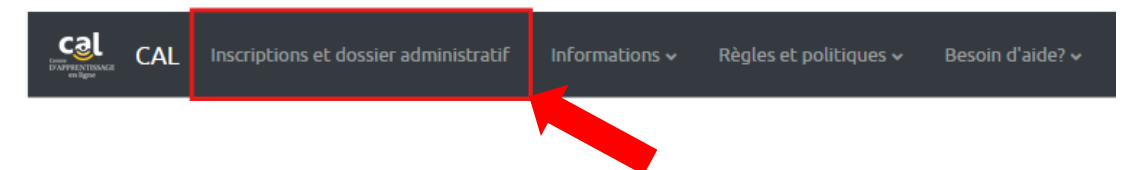

3. Cliquez sur l'onglet *Mon compte* dans le coin supérieur droit.

| A Bataur au cita du Cantra d'a |                       |                                |              |
|--------------------------------|-----------------------|--------------------------------|--------------|
|                                | pprentasage en ligile |                                |              |
| Cours offerts                  |                       | <u>Accueil</u> > Cours offerts | Q Rechercher |
|                                |                       |                                |              |

4. Le nom d'utilisateur est l'adresse courriel de l'élève et le mot de passe est celui que vous avez indiqué en créant son compte (en cas d'oubli, cliquez sur mot de passe oublié, entrez l'adresse courriel de l'élève et cliquez sur *Envoyer le code*).

| Contraction of the second second s | d'inscription<br>l'apprentissage en ligne                       | COURS OFFERTS QUESTIONS MON COMPTE |
|----------------------------------------------------------------------------------------------------|-----------------------------------------------------------------|------------------------------------|
| Mon compte                                                                                                    |                                                                 | Accueil > Mon compte Q Rechercher  |
| Connectez-vous à votre compte<br>Adresse courriel :                                                                                                    |                                                                 |                                    |
| Mot de passe :                                                                                                    | <u>Créer votre compte</u> Se connecter<br>Mot de passe oublié ? |                                    |

5. Cliquez sur l'option Bulletin.

| Cool Site d'inscription<br>< Retour au site du Centre d'apprentissage en ligne    | COURS OFFERTS QUESTIONS MON COMPTE |
|-----------------------------------------------------------------------------------|------------------------------------|
| Mon compte                                                                        | Accuell > Mon compte Q. Rechercher |
| Votre panier Bulletin Gestion de vos informations personnelles Dépôt de documents |                                    |
| Liste de vos inscriptions Liste de vos recus Déconnexion                          |                                    |